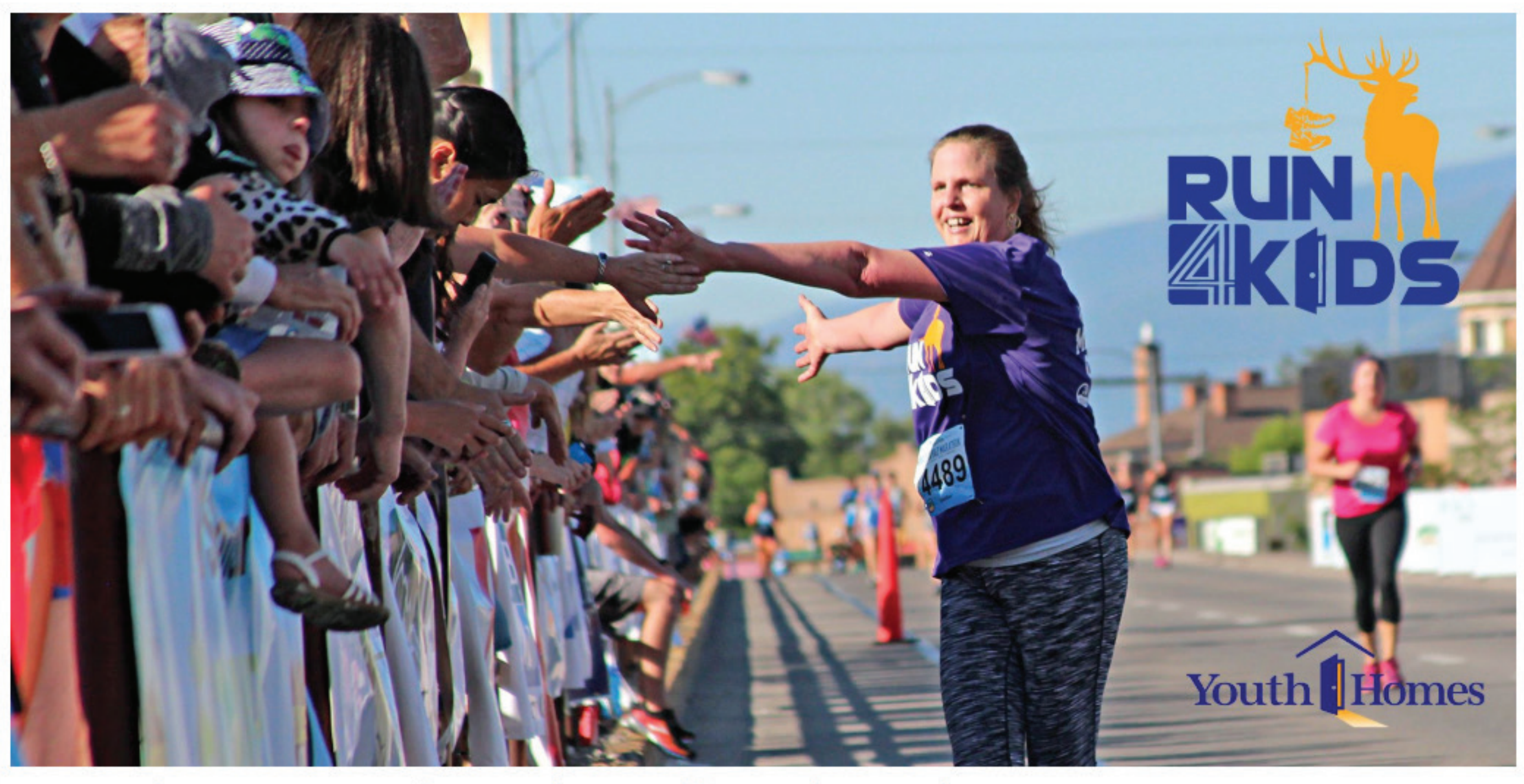

# Run 4 Kids 2019 - Missoula Marathon, Half Marathon and 5K

Home Participants (30) Teams (9) Donations (135)

Join the Youth Homes Run 4 Kids Team!

Run or walk the Missoula full or half marathon on June 30th, 2019, and or the Missoula 5k on June 29th and help make a difference in the lives of vulnerable children in our community.

Each year the team raises funds to ensure kids in care with Youth Homes have the help, care and support they need to heal and become healthy. Please visit <u>www.youthhomesmt.org</u> to learn more about the important work we do.

Simply click the green "JOIN NOW" button to the right to start building your furndraising page.

Please contact Chris Carey with any questions about how to build you page!

# VISIT

WWW.FIRSTGIVING.COM/12861/RUN4KIDS2019 AND CLICK THE GREEN "JOIN NOW" BUTTON. Share 🛉 🔰

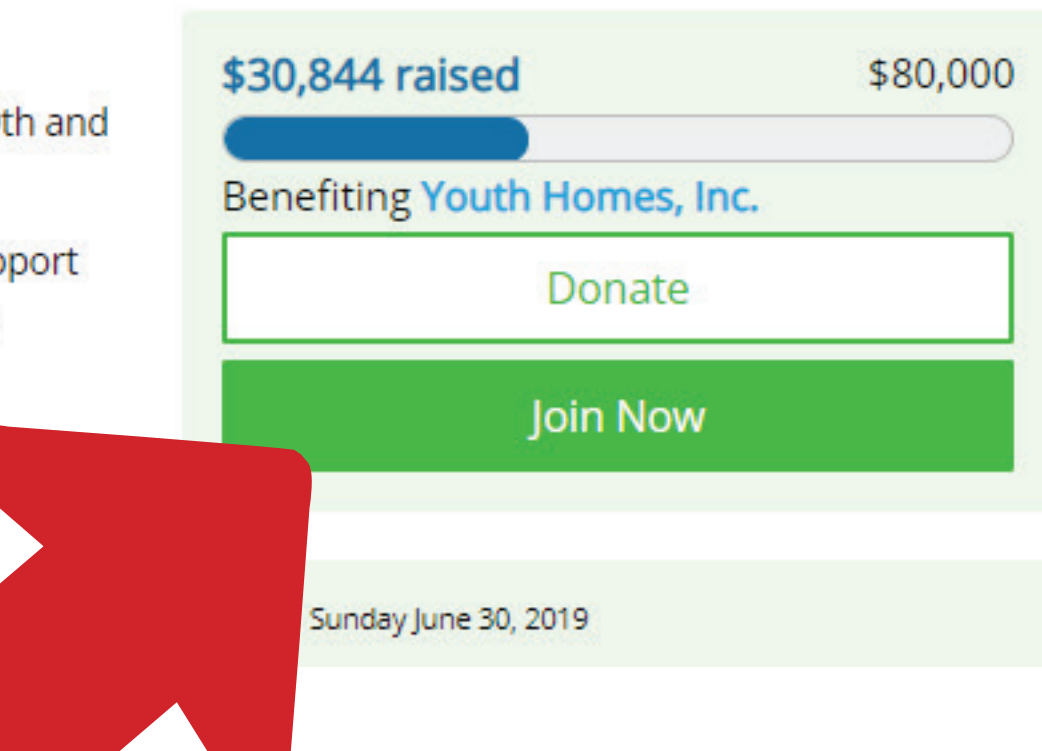

# FIRST **giving**

| Your FirstGiving account                 |                        |               |                        |
|------------------------------------------|------------------------|---------------|------------------------|
| Email address                            |                        |               |                        |
| name@example.com                         |                        |               | FG Sign in with        |
| Name                                     |                        |               |                        |
| First                                    | .ast                   |               | <b>f</b> Sign in via E |
| Billing address                          |                        |               | Gigit in via t         |
| Address line 1                           |                        |               |                        |
| City State                               | ZIP code               |               |                        |
| United States                            |                        | 0             |                        |
| Choose a password                        |                        |               |                        |
| Password                                 |                        |               |                        |
| Retype your password                     |                        |               |                        |
| Retype password                          |                        |               |                        |
| By continuing, you agree to FirstGiving  | 's terms and conditior | 15            |                        |
| -, -, -, -, -, -, -, -, -, -, -, -, -, - |                        |               |                        |
|                                          |                        |               | Ne                     |
|                                          | You will no            | w be able to  | o create your new      |
| loin a team                              | an existing            | FirstGiving a | ccount, or sign in     |
| Create a personal fundraising u          | account inf            | ormation. Th  | ne choice is yours     |
|                                          | is also when           | re you can se | et your unique UR      |
| Contirmation                             |                        | · · · · ·     |                        |

the "Next" button.

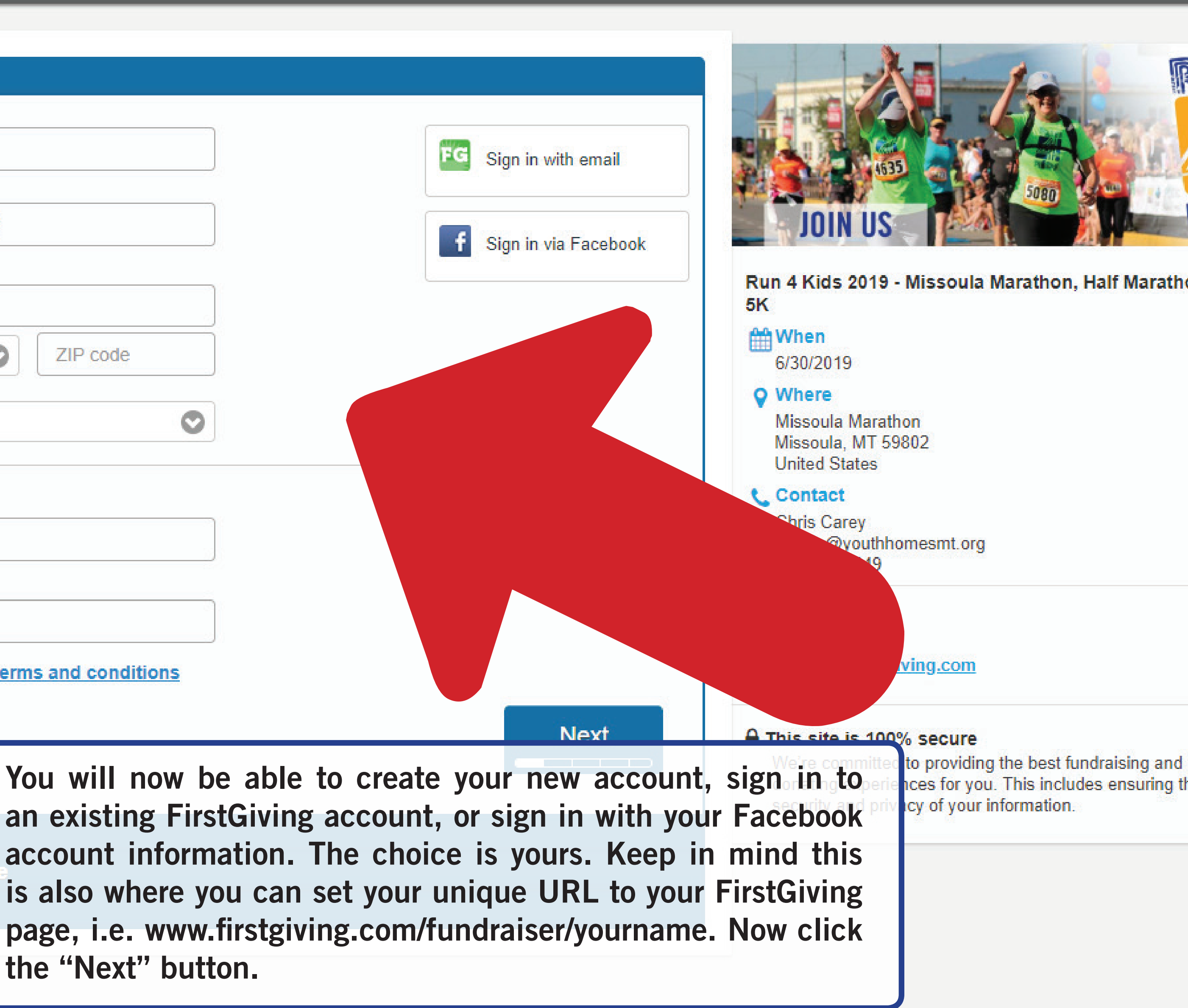

### FIRST**QivinQ**

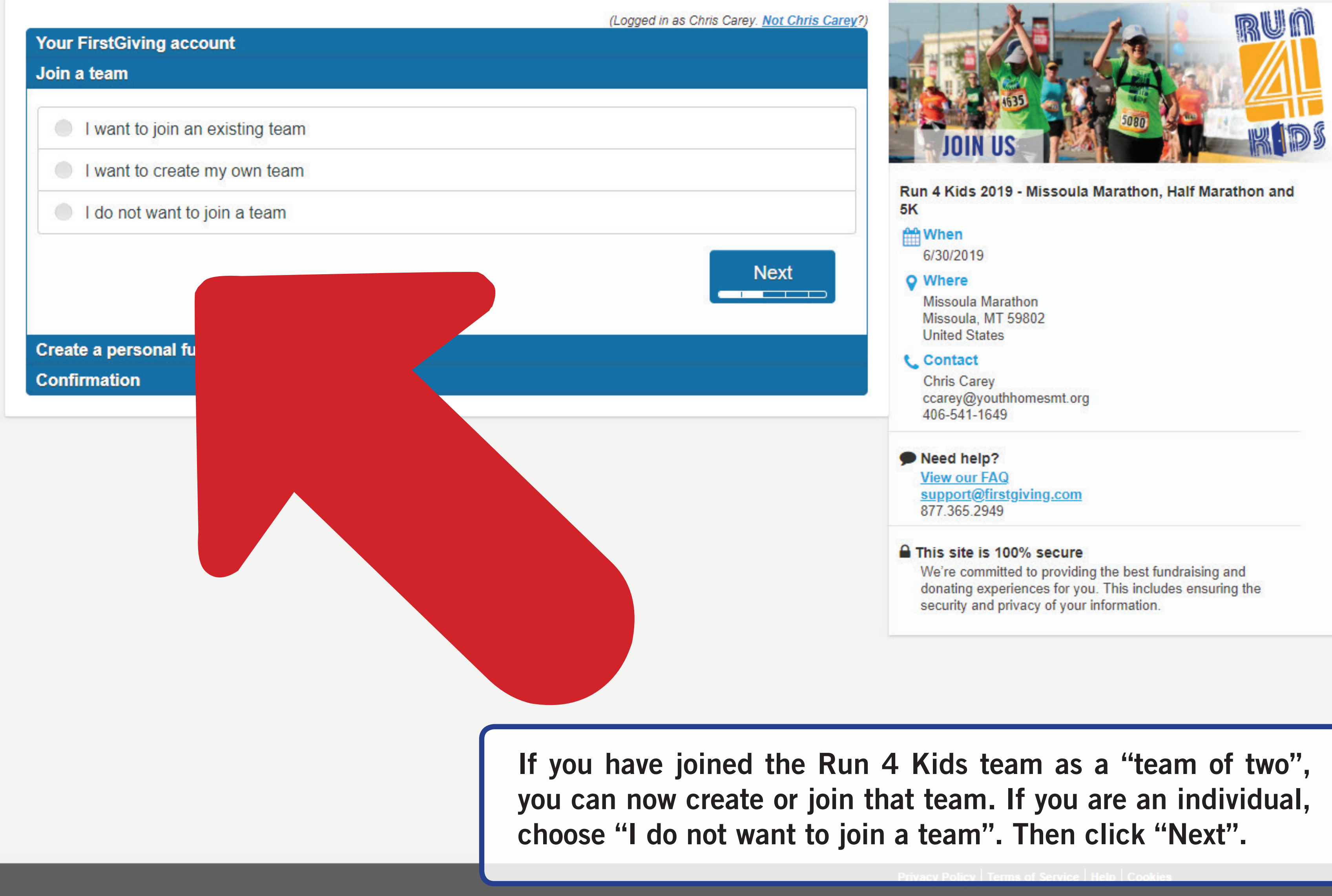

# FIRST**QIVINQ**

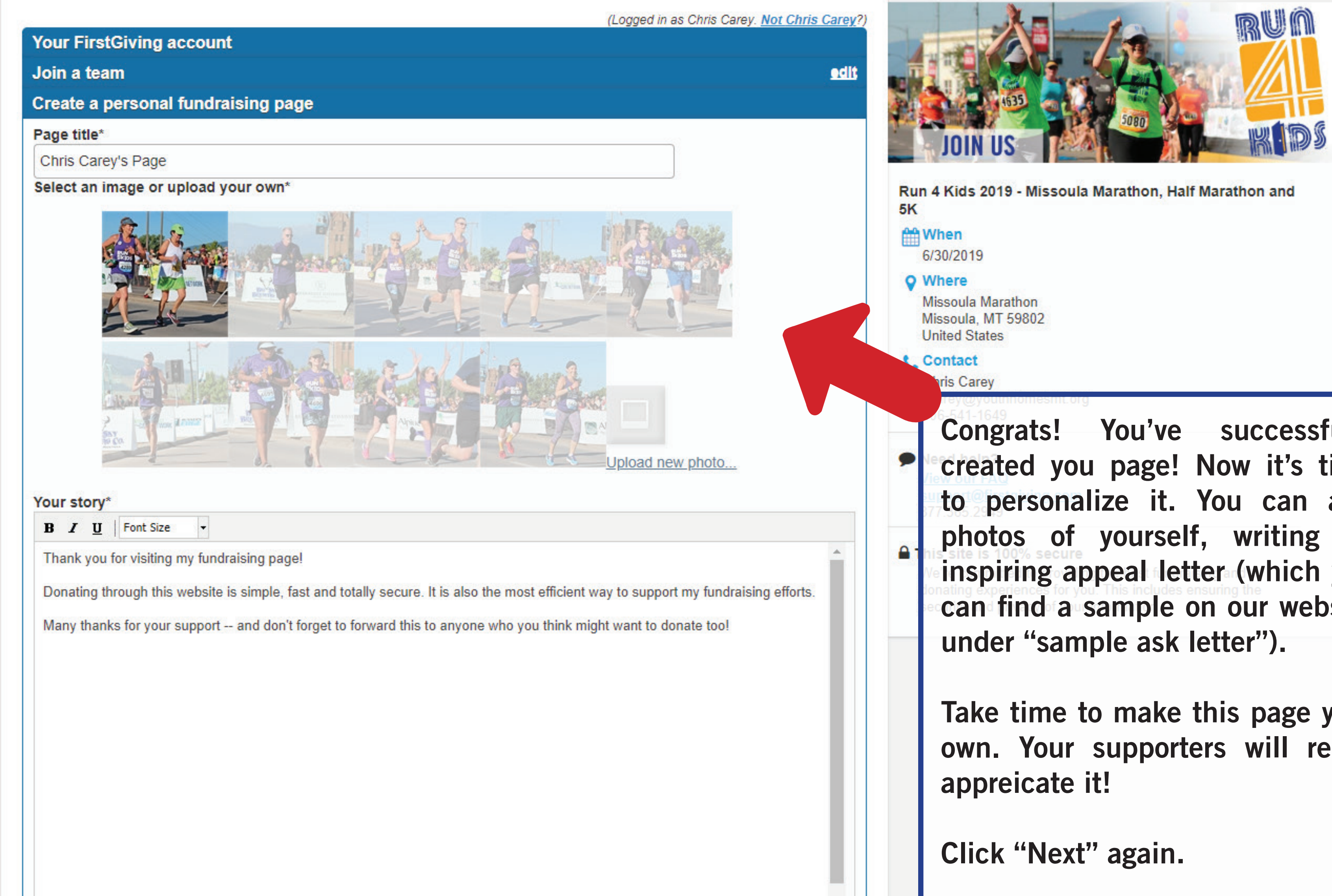

Congrats! You've successfully created you page! Now it's time to personalize it. You can add photos of yourself, writing an inspiring appeal letter (which you can find a sample on our website

Take time to make this page your own. Your supporters will really

# FIRST giving

(Logged in as Chris Carey. Not Chris Carey?)

| Your FirstGiv | ving account                                                             |               |
|---------------|--------------------------------------------------------------------------|---------------|
| Join a team   |                                                                          |               |
| Create a per  | sonal fundraising page                                                   | <u>edi</u> i  |
| Confirmation  | 1                                                                        |               |
| Total Due:    |                                                                          | \$0.00        |
|               |                                                                          | Discount code |
|               |                                                                          | Арріу         |
|               |                                                                          |               |
|               |                                                                          | Submit        |
|               |                                                                          |               |
|               |                                                                          |               |
|               |                                                                          |               |
|               | The final step is to click "Submit<br>Ignore the "total due" - there are | "<br>e        |

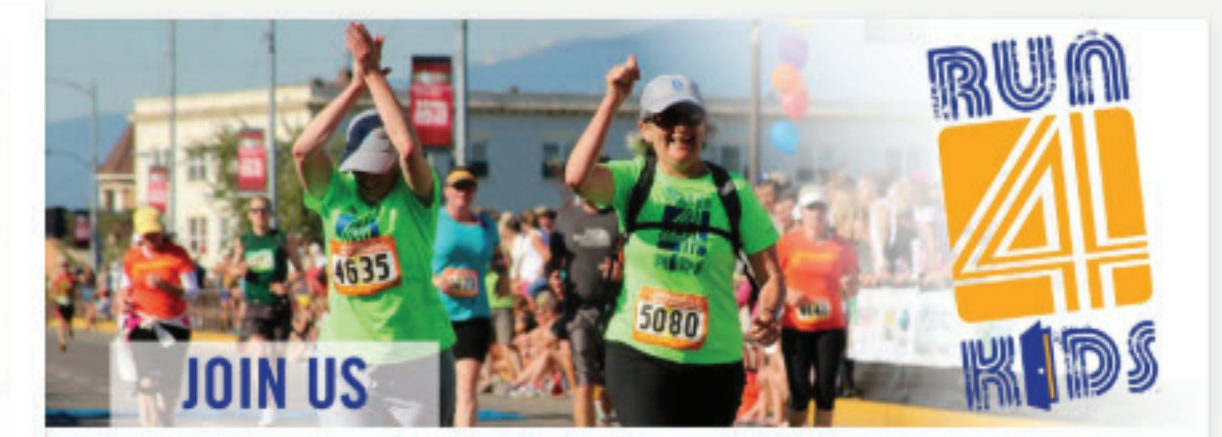

Run 4 Kids 2019 - Missoula Marathon, Half Marathon and 5K

### When 6/30/2019

### **Where**

Missoula Marathon Missoula, MT 59802 United States

### Contact

Chris Carey ccarey@youthhomesmt.org 406-541-1649

### Need help?

View our FAQ support@firstgiving.com 877.365.2949

### This site is 100% secure

We're committed to providing the best fundraising and donating experiences for you. This includes ensuring the security and privacy of your information.

## FIRST giving

### Your Personal Fundraising Page Is Live

Your page has been created. Here's your Page address to share with friends:

https://www.firstgiving.com/fundraiser/ChrisCarey/run4kids2019

Let's get your fundraising started! Promote your page now:

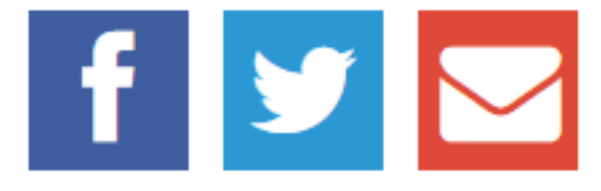

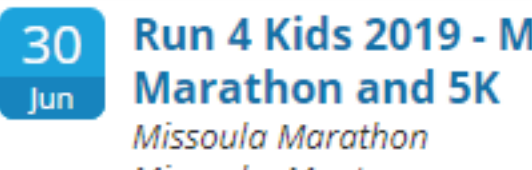

Run 4 Kids 2019 - Missoula Marathon, Half

Missoula, Montana

### See Event Page

Your contribution is tax-deductible to the extent allowed by law. We'll email you a copy of this receipt for your records. This receipt certifies that you have made this donation as a charitable contribution and you are not receiving any goods or services in return.

Your donation benefiting YOUTH HOMES, INC. is being distributed by Global Impact (EIN: 52-1273585), a 501c3 nonprofit organization, and will appear on your credit card statement as G-I\*YOUTH HOMES, INC.

Need Help? ⊠support@firstgiving.com \$877-365-2949

# Your page is officially complete!

Privacy Policy Terms of Service Help